## Dealing files generated with BOS

Presentation by BridgeNZ

#### Start Dealer4

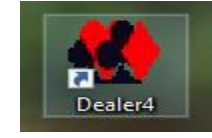

Start Dealer4 using the Dealer4 icon on the desktop or in the Quick Start menu

|   | 🌺 Dealer4 -                      | - Main Menu       |                                                                                | Click File → Load                                                                                          |                    |             |     |  |
|---|----------------------------------|-------------------|--------------------------------------------------------------------------------|----------------------------------------------------------------------------------------------------|--------------------|-------------|-----|--|
|   | File Deal                        | Read Edit Analyze | Print Maintenance S                                                            |                                                                                                    | 0.                 |             |     |  |
| < | Load<br>Save<br>Exit<br>Event Da | te:               |                                                                                | This should open in the folder C:\BOS\Events with your newly created events folder at the top of the list. |                    |             |     |  |
|   | File nam                         | ne:               |                                                                                |                                                                                                    |                    |             |     |  |
|   |                                  | Used Charleston   | 🌺 Open Boards Set file                                                         |                                                                                                    |                    |             | × - |  |
|   |                                  | Hand Statistics:  | $\epsilon \leftrightarrow \rightarrow \land \uparrow \bigcirc \lor$ Windows (C | C:) > BOS > Events > 7                                                                                     | Search Events      |             | 9   |  |
|   |                                  | Hand:             | Organize 👻 New folder                                                          |                                                                                                    |                    | ::: -       | •   |  |
|   |                                  |                   | V BOS ^ Name                                                                   | 2                                                                                                    | Date modified      | Туре        | ~ - |  |
|   |                                  |                   | > Batch conver                                                                 | 7-08-06-Evening                                                                                            | 6/08/2017 7:39 PM  | File folder |     |  |
|   |                                  |                   | > BridgeScorer                                                                 | est                                                                                                    | 11/04/2017 1:04 PM | File folder |     |  |
|   |                                  |                   | > Deep Finesse p                                                               | hantom                                                                                                    | 27/03/2017 9:26 AM | File folder |     |  |

# Finding the pbn file

 Click on the required folder (session day) then click OPEN
 [Or just double-click the folder]

 Now click on DATA then OPEN

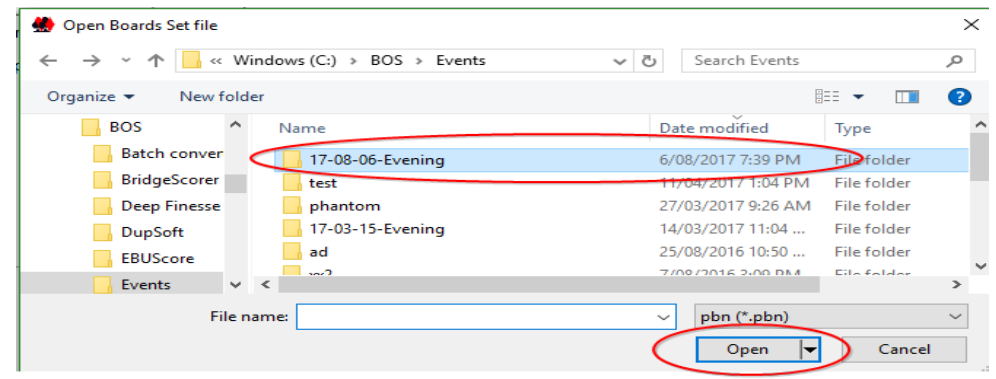

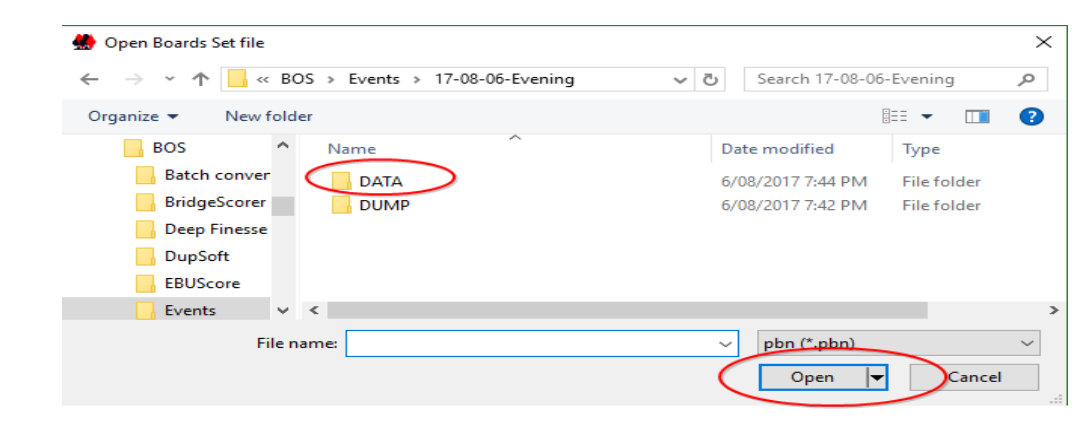

## Finding the pbn file

 Then on the filename and OPEN

 Now deal as usual by clicking DEAL – when finished close Dealer4

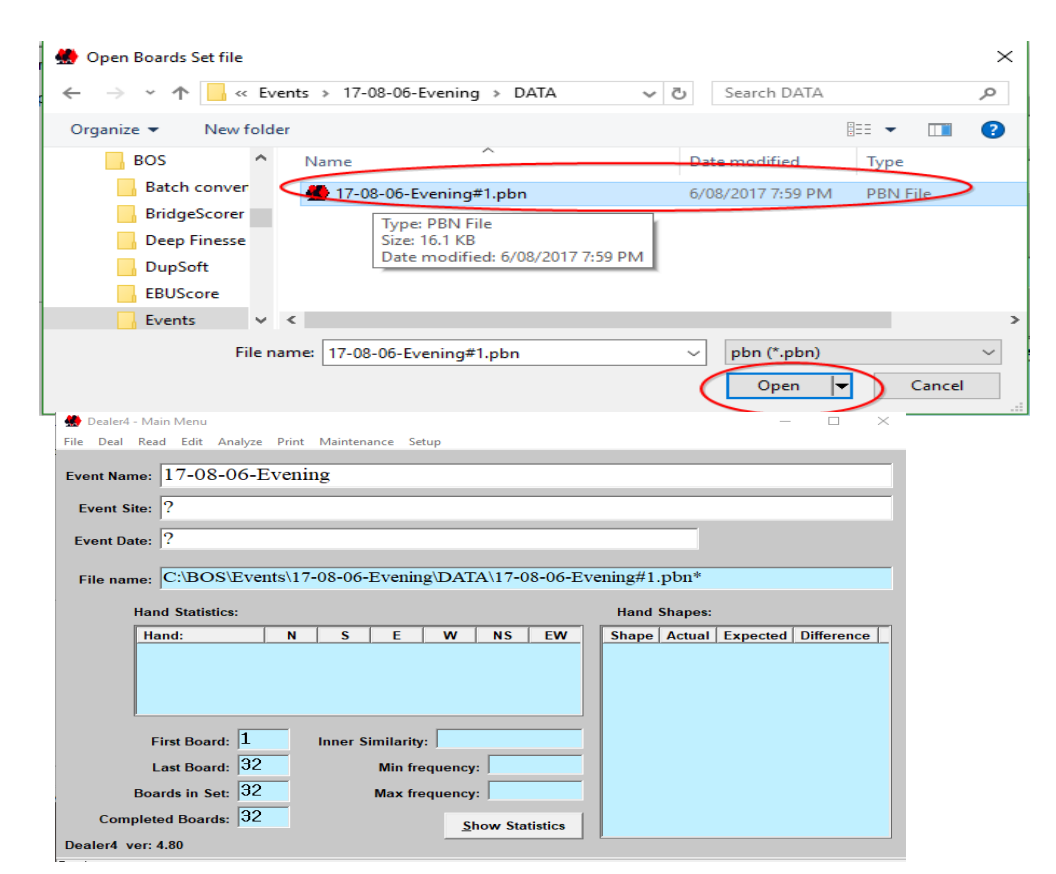

### **Final Notes**

• NOTE: If you want to print hand records from Dealer4, then you may need to click Analyse in the top menu bar to get the makeable contracts.

Repeat the process from the top for other nights

 creating the BOS event and generating the
 deals there then opening Dealer4 and dealing
 the boards.

### Scorer Setup

- In the Scorer Options →
   Files tab
- Set the Deals Folder to the appropriate place to retrieve the deals for the session.

💸 Club Options

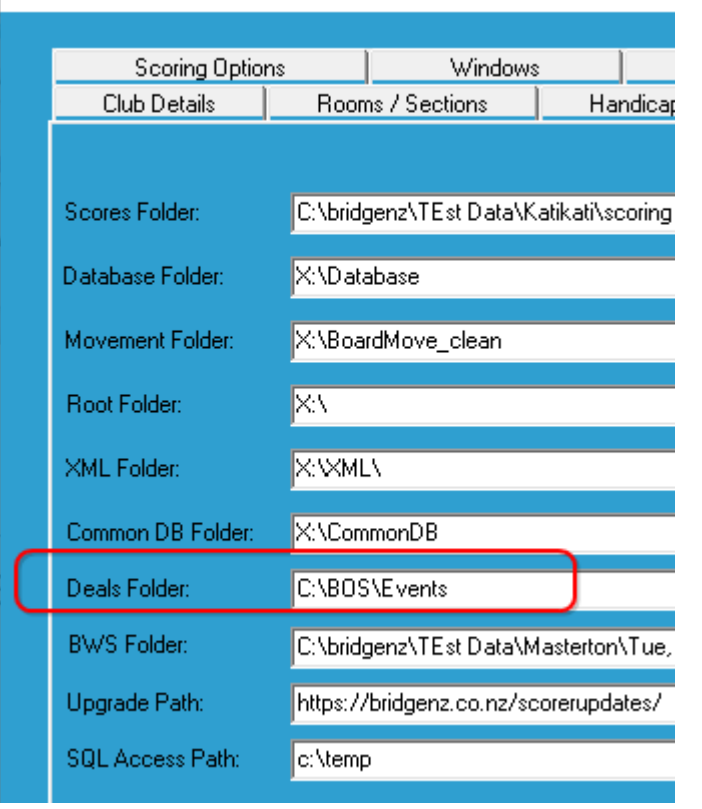